### คู่มือการใช้งาน ระบบ E-Service ของเทศบาลตำบลสังคม

# 1.เข้าใช้บริการ E-Service เทศบาลตำบลสังคม ได้ที่เว็บไซต์ <u>https://sang-</u> <u>khom.go.th/index.php</u>

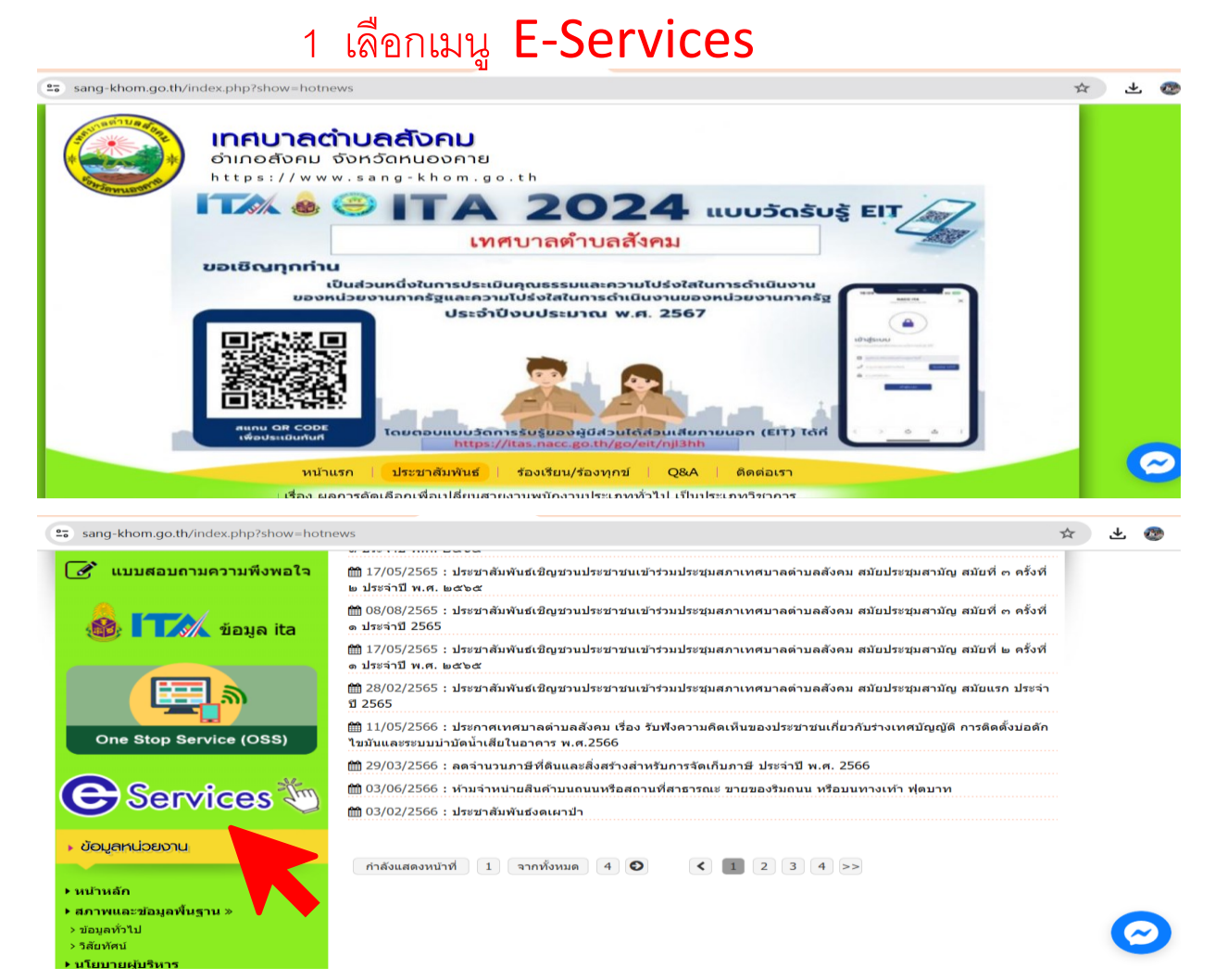

## จะปรากฏ หน้า ระบบ E-Service (บริการ online)

- 2. กดเลือกรายการที่ต้องการแจ้ง โดยมีรายการดังนี้
- แบบยื่นคำร้องทั่วไป
- แบบสอบถามความพึงพอใจ
- บริการ E-Service
- ช่องทางการร้องเรียนการทุจริตและประพฤติมิชอบ
- ร้องเรียน ร้องทุกข์

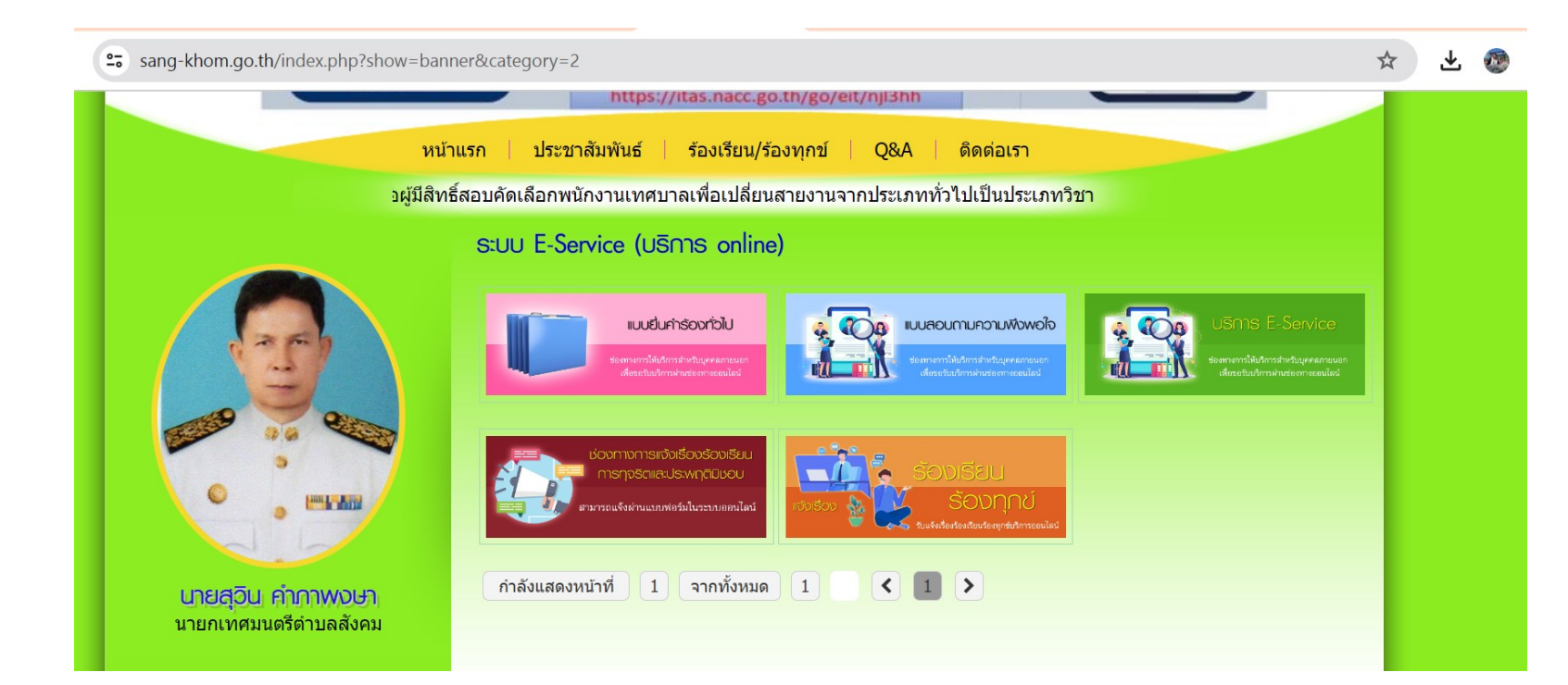

#### 3. กรอกข้อมูลให้ครบถ้วน ตามแบบฟอร์ม

|                                                                                                    |      |                                                                                                    | Toppsone free to top of the find and an ange of the field of the second state of the second state of the s |
|----------------------------------------------------------------------------------------------------|------|----------------------------------------------------------------------------------------------------|----------------------------------------------------------------------------------------------------|
| บบพอรมสาหรบการสงเอกสารเพอขอขน                                                                                                    |      | decentration .                                                                                                    | https://tim.nerc.go.th/go/et/rg3mt                                                                                                    |
| പ ം പ് സം ം                                                                                                    |      | NÜTAL                                                                                                    | sn I skstanikuriuri I SaadatugSamynti I Q8A I Aeelaish                                                                                                    |
| ะเบยนรบเบยออนไลน                                                                                                    |      | atultur. see                                                                                                    | กษณาและการและสองเพื่อประชาชนเพื่อ เพิ่มในกระเทศน่าจะช่างว่าและมีคระเป็นสมาร์ชาก                                                                                                    |
|                                                                                                    |      |                                                                                                    | ILLEUPSOOFEAU                                                                                                    |
|                                                                                                    |      |                                                                                                    |                                                                                                    |
| อมูลชื่อ เบอร์โทรศัพท์ อีเมล มีประโยชน์สำหรับการคิดต่อกลับเพื่อขอข้อมูลเพิ่มเติม หรือรายง                                                                                                    | านผล | 1257                                                                                                    | แบบยืนคำร้องทั่วไป                                                                                                    |
| รดำเนินการให้ท่านทราย                                                                                                    |      |                                                                                                    | แอนอื่อคำร้องทั่วไม่สำหรับติดต่อเหตุนาลต่านคลังคอ                                                                                                    |
|                                                                                                    |      |                                                                                                    | thippapornt2ggmall.com educityf                                                                                                    |
|                                                                                                    |      | ·                                                                                                    | + minfordnet and the first                                                                                                    |
|                                                                                                    |      |                                                                                                    |                                                                                                    |
| ippaporn12@gmail.com สลบบญช                                                                                                    |      | นายางหนายสายางกับ เป็นเป็นหน                                                                                                    | line*                                                                                                    |
|                                                                                                    |      |                                                                                                    |                                                                                                    |
| ะบบจะบันทึกซ่อและรูปภาพที่เช่อมโยงกับบัญช์ Google เมื่อคุณอีปไหลดไฟล์และส่งแบบฟอร์ม                                                                                                    | u    | Contractor of the Contractor                                                                                                    |                                                                                                    |
|                                                                                                    |      |                                                                                                    |                                                                                                    |
| ระบุว่าเป็นศาถามที่จำเป็น                                                                                                    |      | 🚽 Webmail 🏼 🎃                                                                                                    | ชื่อ-สารณ (รูมีระหารโอง) =                                                                                                    |
|                                                                                                    |      |                                                                                                    | forestops.                                                                                                    |
|                                                                                                    |      | ระบบการจัดชื่อจัดจ้างกายรัฐ                                                                                                    |                                                                                                    |
|                                                                                                    |      |                                                                                                    |                                                                                                    |
| งกสารขอขึ้นทะเบียน *                                                                                                    |      | 📝 แบบสอบกามความพิงพอไร                                                                                                    | CTURE                                                                                                    |
|                                                                                                    |      |                                                                                                    | O 1/10                                                                                                    |
|                                                                                                    |      | 🍩 T 🕅 Soye ita                                                                                                    | agar 🔾                                                                                                    |
| เลือก 👻                                                                                                    |      |                                                                                                    | O žu <sub>1</sub>                                                                                                    |
|                                                                                                    |      |                                                                                                    |                                                                                                    |
| <ol> <li>จำเป็นต้องตอบคำถามนี้</li> </ol>                                                                                                    |      |                                                                                                    | eng •                                                                                                    |
|                                                                                                    |      | One Stop Service (088)                                                                                                    |                                                                                                    |
|                                                                                                    |      |                                                                                                    | districtions.                                                                                                    |
|                                                                                                    |      | Gervices                                                                                                    |                                                                                                    |
|                                                                                                    |      | · double brook                                                                                                    | ห้อยู่ที่สามารถต่อต่อกลับได้ •                                                                                                    |
| เอ นามสุกล ผูขอขนทะเบยน "                                                                                                    |      | - and - and - a                                                                                                    | (1997)                                                                                                    |
|                                                                                                    |      | * sectoredin                                                                                                    |                                                                                                    |
| าตองของคณ                                                                                                    |      | <ul> <li>สะวาทและสัมนุธภัณฐาน &gt;<br/>&gt; สะมุณที่ว่ามี</li> </ul>                                                                                                    |                                                                                                    |
|                                                                                                    |      | <ul> <li>Masteria</li> </ul>                                                                                                    | ณอร์โทรศัพท์ที่สามารถติดต่อกลับได้ •                                                                                                    |
|                                                                                                    |      | • deleters areas                                                                                                    | CASSADA                                                                                                    |
|                                                                                                    |      | * #3#333003340                                                                                                    |                                                                                                    |
|                                                                                                    |      | • Descelland                                                                                                    |                                                                                                    |
| ati *                                                                                                    |      | * ngmideantiwite                                                                                                    | 210x*                                                                                                    |
| •                                                                                                    |      | <ul> <li>- mile Jorne,</li> <li>- qualificação de serve</li> </ul>                                                                                                    | O Emains                                                                                                    |
|                                                                                                    |      | <ul> <li>กฎหมายของว่าเป็นมาใจงกัน</li> </ul>                                                                                                    | O ésinquatu                                                                                                    |
| เตอบของคุณ                                                                                                    |      | <ul> <li>factorization propose consideration philases</li> </ul>                                                                                                    | elimaurrishtmaugsheituels                                                                                                    |
|                                                                                                    |      | + unanos                                                                                                    | O ลูกรับเรื่องรับที่ไป                                                                                                    |
|                                                                                                    |      |                                                                                                    | O unedris                                                                                                    |
|                                                                                                    |      | <ul> <li>executive</li> </ul>                                                                                                    |                                                                                                    |
|                                                                                                    |      | * 10440-0010-001                                                                                                    |                                                                                                    |
| กระเทยสพท                                                                                                    |      | <ul> <li>distriction over una</li> </ul>                                                                                                    | เรื่องที่ขอขึบคำร่องค่อนายาเทศบนคริศานอสังคม •                                                                                                    |
|                                                                                                    |      | <ul> <li>A participa</li> <li>A participa</li> </ul>                                                                                                    | eestabi/validiuma/hermatione                                                                                                    |
| 0001000400                                                                                                    |      | • กละสามารถสุดและสังเวอส์สม                                                                                                    | O serieviensellee / stilee                                                                                                    |
| and the second second se |      | + Automations                                                                                                    |                                                                                                    |
|                                                                                                    |      |                                                                                                    |                                                                                                    |
|                                                                                                    |      | <ul> <li>doga mschildumu</li> </ul>                                                                                                    |                                                                                                    |
|                                                                                                    |      |                                                                                                    |                                                                                                    |
| 118 *                                                                                                    |      | <ul> <li>Scholar and a standard of the second standard standard stand<br/>standard standard standard standard standard standard standard standard standard standard standard standard stand<br/>standard standard standard standard standard standard standard standard standard standard standard standard stand<br/>standard standard standard standard standard standard standard standard standard standard standard standard st<br/>standard standard stand<br/>standard standard standard standard standard standard standard standard standard standard standard standard stand<br/>standard standard standard standard standard standard standard standard standard standard standard standard standard standard standard standard standard standard stand<br/>standard standard standard standard standard standard standard standard standard standard standard standard stand<br/>standard standard standard standard standard standard standard standard standard standard standard standard stand<br/>standard standard standard standard standard standard standard standard standard standard standard standard stan<br/>standard standard standard stand</li></ul> | 0.4                                                                                                    |
| LAIST                                                                                                    |      | + erunrande >                                                                                                    | 0                                                                                                    |
|                                                                                                    |      | > Englisterse                                                                                                    |                                                                                                    |
|                                                                                                    |      | > E ELYMPHANESTARTS                                                                                                    |                                                                                                    |
| 65785768                                                                                                    |      | <ul> <li>Destruction de traction</li> <li>Destruction de traction de la destruction de la destruction de la dest</li></ul>                                             | ไประชาญราดสาเสียะเพียเพียร์ผลิสการให้เทศนาลต่ายลลังคมต่างวินการ : •                                                                                                    |
| เตอบของคุณ                                                                                                    |      | <ul> <li>Statistical and the statistical statistical statisti statistical statistical statistical statistical statistical</li></ul>                                          | ไประชาญรายสองส์เหล่ายันเพียงใหญ่สารประโรงพ่านาลต่างแล้งคนต่างในการ : =<br>แปน สถารณ์ที่ประสวิต สิตร์ในการสารประกู พร้านร่างสีดๆ, หภูดิ) ***งากมี<br>หลายจุดที่ประมุณภาษัยหาวดุโปด้วยสวนขัดเงิงน                                                                                                    |

## 4.กดปุ่ม ส่ง ด้านล่างแบบฟอร์ม เพื่อส่งข้อมูลให้เจ้าหน้าที่

5. เมื่อส่งข้อมูลสำเร็จจะปรากฏข้อความ "ส่งข้อมูลให้ทางเจ้าหน้าที่เรียบร้อยแล้ว"

 เมื่อเจ้าหน้าที่ได้รับข้อมูลและดำเนินงานแล้วเสร็จ จะมีเจ้าหน้าที่เทศบาลแจ้งผล การดำเนินงาน กลับทางช่องทางติดต่อแจ้งไว้

7. หากผู้รับบริการต้องการติดต่อเจ้าหน้าที่ผู้ประสานงาน สามารถติดต่อได้ที่ 042-441026 หรือ ส่งผ่าน E-mail : saraband@sang-khom.go.th